# Korisničko uputstvo UBBmBank

# Mobilno bankarstvo Univerzal banke

## Priprema za rad

Po ugovaranju UBBmBank usluge na šalteru matične ekspoziture u roku od 5min biće Vam prosleđena SMS poruka sa linkom za download aplikacije i aktivacioni kod, oštampan od strane vašeg bankara. Otvorite poruku i potvrdite preuzimanje.

Preduslov je:

- Podešena internet veza
- Dozvoljen prenos podataka (sl.1)
- Dozvoljen download aplikacija (za android telefone) sa lokacija koje se ne nalaze na android marketu (sl.2)

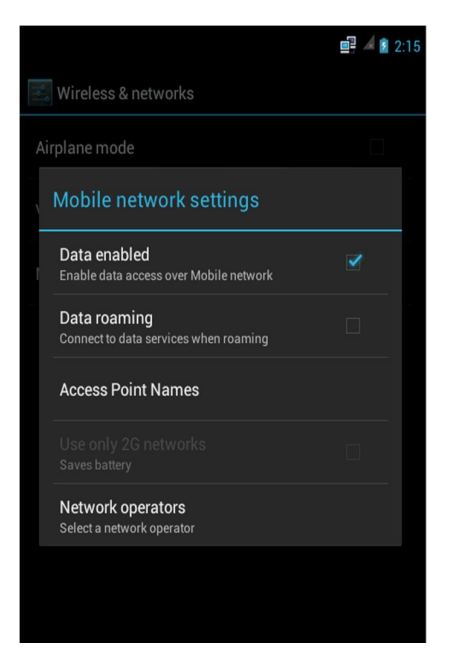

sl.1

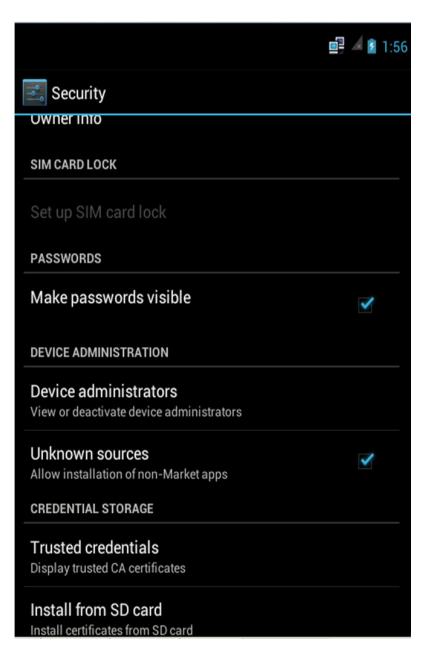

sl. 2

# Aktivacija

Po preuzimanju, aplikacija se zavisno od modela telefona obično smešta

- Kod java telefona (Aplikacije ili Igre)
- Kod android telefona (apps sl.3)

Pokretanjem UBBmBanking ikonice vrši se instalacija aplikacije i otvara se ekran za unos aktivacionog koda.

*Napomena:* aktivacioni kod dobijate od bankarskog službenika prilikom ugovaranja usluge UBBmBanking-a.

Nakon uspešno aktivirane usluge potrebno je da definišete PIN kod koji će te ubuduće koristiti za pokretanje aplikacije.

**Napomena:** Pin kod je dužine od 4 – 8 brojeva. Preporuka je da birajte pin tako da ne ukazuje na VAS ili VAMA bliske osobe kao što su rođendani, važni datumi, javno poznati podaci i slično.

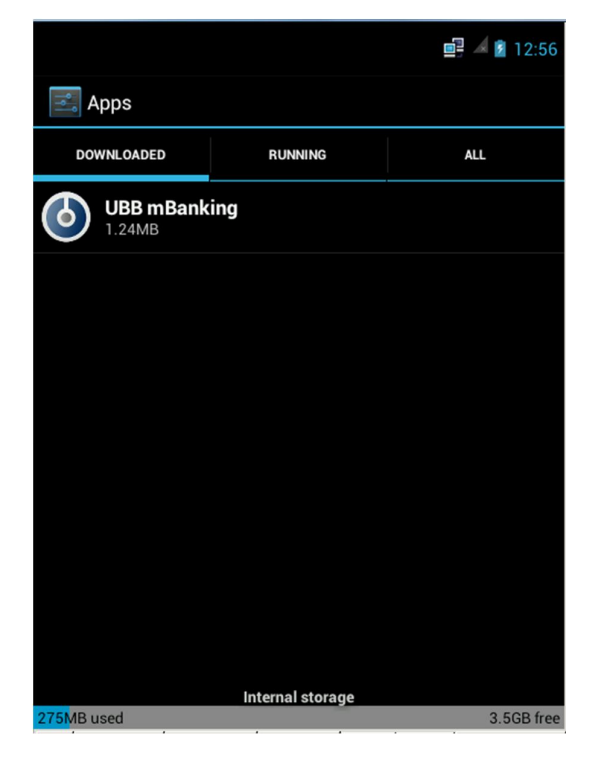

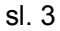

## Rad sa aplikacijom

Nakon logovanja u aplikaciju prikazuje se glavni meni sa izborom opcija sl.4

#### RAČUNI

- Stanja na računima
- Transakcije (promet na računu)

#### PLAĆANJA

- Novo plaćenje (pravljenje novog šablona)
- Plaćanja putem postojećih šablona

#### KARTICE

- Detalji (podaci o kartici)
- Transakcije (promet po kartici)

## MENJAČNICA

- Kupovina valute
- Prodaja valute
- Kursne liste

## PODEŠAVANJA

- Promena jezika
- Promena PIN-a

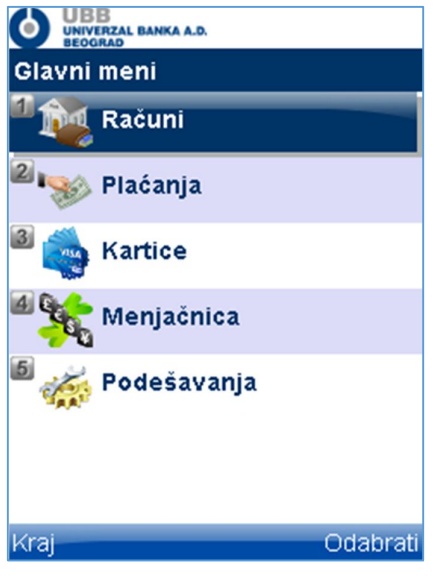

sl. 4

# U slučaju ?

**Blokada pina**. Nakon tri uzastopna unosa pogrešnog PIN-a, aplikacija se automatski zaključava čime je onemogućeno dalje korišćenje aplikacije, čime se sprečava neovlašćena upotreba od strane trećih lica.

**Deblokada pina** U slučaju blokade pina potrebno je da se obratite ekspozituri banke i zahtevate redistribuciju aplikacije. *Napomena:* Pre nove instalacije potrebno je obrisati staru aplikaciju

Promene operatera Neće uticati na rad aplikacije ali može uticatie na podešavanje pristupa

internetu

**Gubitak telefona** U slučaju gubitka telefona obratite se najbližoj exspoyituri banke koja će vam blokirati korišćenje aplikacije, do vašeg novog odobrenja za reaktiviranje usluge

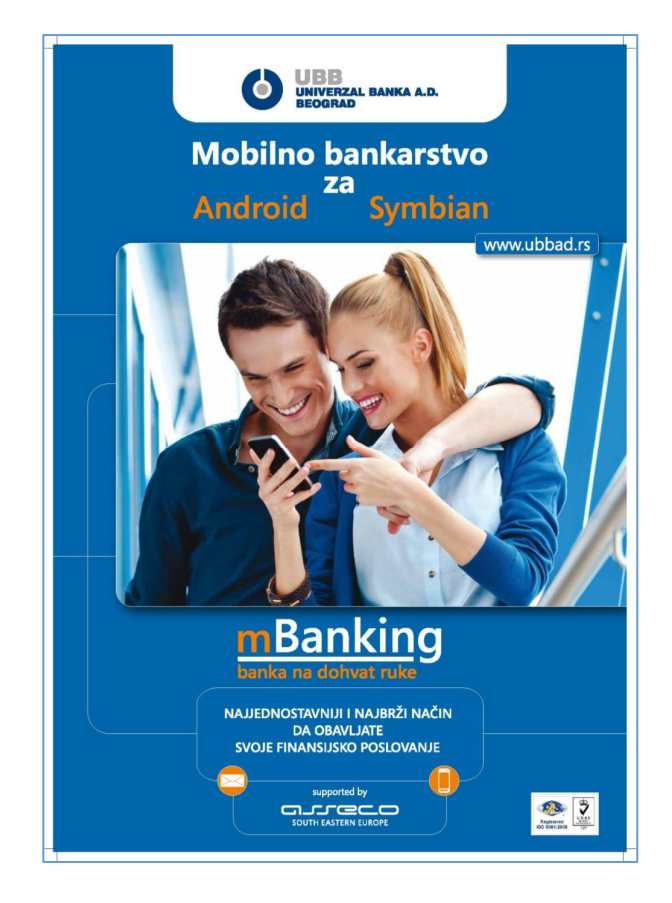